## Simec – Obras 2.0 MI

CGIMP – Março/2014

Orientações Inserção de Evolução – Empresa MI

# Cadastro de evolução – Empresa MI

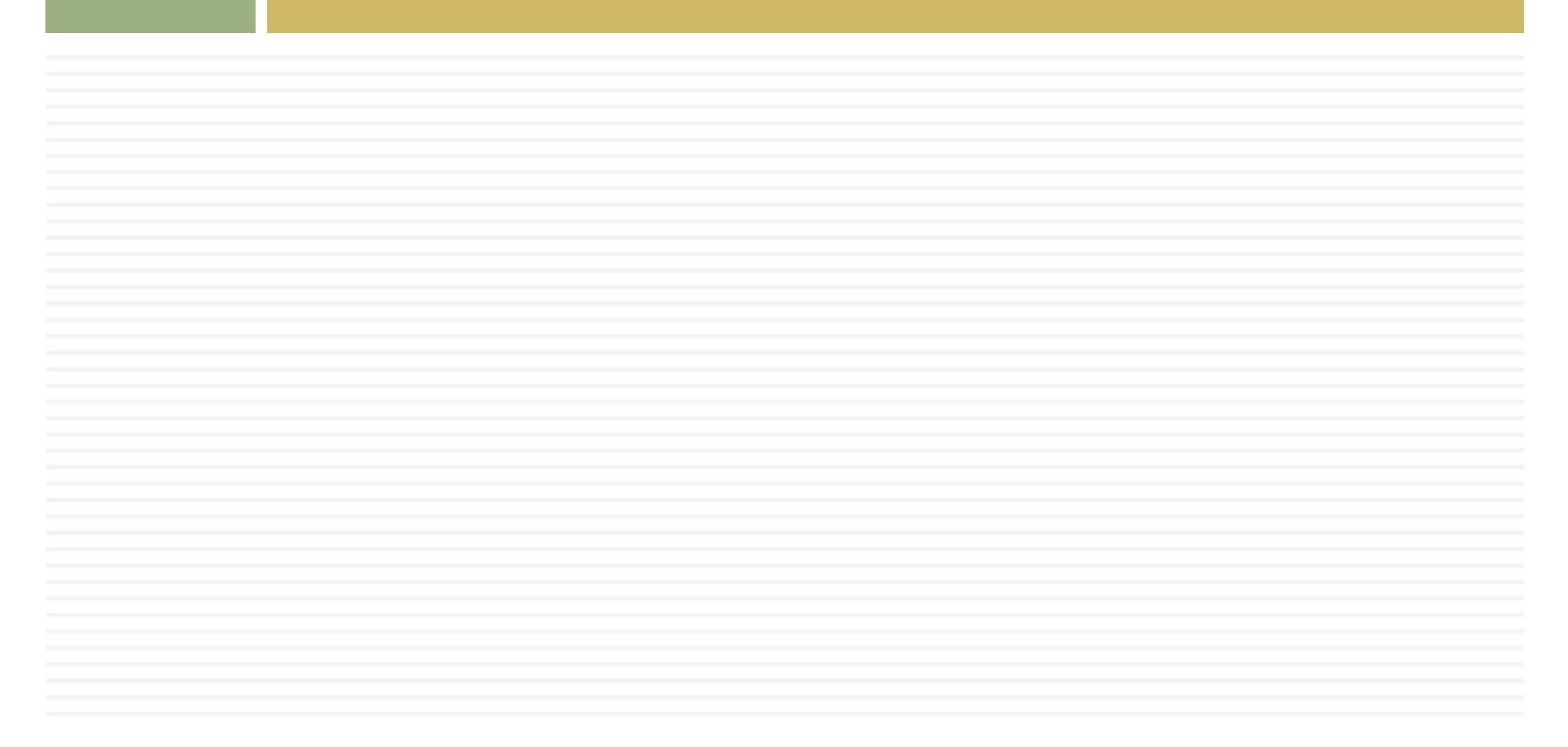

## Emissão OS de Sondagem

| ilMEC-Sisten     | a Integrado<br>Evibir Histo | de Monitoramento<br>órico Eavoritos E | do Ministério da l<br>Ferramentas Aiur | Educação - Mozilla Firefox<br>1a                          |                                                             |                         |                  |                                                     |                           |                                               |   | - CP -     |
|------------------|-----------------------------|---------------------------------------|----------------------------------------|-----------------------------------------------------------|-------------------------------------------------------------|-------------------------|------------------|-----------------------------------------------------|---------------------------|-----------------------------------------------|---|------------|
| IMEC- Sistem     | a Integrado                 | de Monitora +                         | -                                      |                                                           |                                                             |                         |                  |                                                     |                           |                                               |   |            |
| € 200            | .130.3.100/o                | bras2/obras2.php?r                    | nodulo=principal/                      | /listaObrasMI&acao=A                                      |                                                             |                         |                  |                                                     | ☆ マ C 🛛 😸 + Google        |                                               | ٩ | <b>↓</b> · |
| Aais visitados   | III Primeir                 | os passos [] Galer                    | ia do Web Slice [                      | 🔆 HotMail gratuito 🌄 Sites Sugerido:                      | \$                                                          |                         |                  |                                                     |                           |                                               |   |            |
| A Principa       | 1 4                         | Relatórios                            | Sistema                                | 😮 Sair                                                    |                                                             |                         |                  |                                                     |                           |                                               |   |            |
|                  | -                           |                                       |                                        | Gravataí - RS                                             | LTDA                                                        | GRAVAIAI                | RJ               | município                                           | ( oo uia(s) )             | Tipo B                                        | _ |            |
|                  | 9 🕫 🚺                       | 1010681                               | 12139                                  | (1010681) E.M.E.I. JARDIM<br>GUAIANUBA - Gravataí -<br>RS | (81.424.962/0001-70) MVC<br>COMPONENTES PLASTICOS<br>LTDA   | PREF MUN DE<br>GRAVATAI | Gravatai -<br>RS | Aguardando geração<br>do contrato pelo<br>município | 23/12/2013<br>(88 dia(s)) | MI - Escola de<br>Educação Infantil<br>Tipo B |   |            |
| <b>.</b>         | 19 🕫 🚺                      | 1010682                               | 12140                                  | (1010682) E.M.E.I.<br>ALTAVILLE - Gravatai - RS           | (81.424.962/0001-70) MVC<br>COMPONENTES PLASTICOS<br>LTDA   | PREF MUN DE<br>GRAVATAI | Gravatai -<br>RS | Aguardando geração<br>do contrato pelo<br>município | 23/12/2013<br>(88 dia(s)) | MI - Escola de<br>Educação Infantil<br>Tipo B |   |            |
|                  | ý 🕫 🚺                       | 1011012                               | 12141                                  | (1011012) E.M.E.I. JOÃO<br>PAULO II - Gravataí - RS       | ( 81.424.962/0001-70 ) MVC<br>COMPONENTES PLASTICOS<br>LTDA | PREF MUN DE<br>GRAVATAI | Gravataí -<br>RS | Aguardando<br>solicitação do<br>município           | 27/12/2013<br>(83 dia(s)) | MI - Escola de<br>Educação Infantil<br>Tipo B |   |            |
|                  | 9 🕫 🚺                       | 1011013                               | 12145                                  | (1011013) E.M.E.I. NATAL -<br>Gravataí - RS               | (81.424.962/0001-70) MVC<br>COMPONENTES PLASTICOS<br>LTDA   | PREF MUN DE<br>GRAVATAI | Gravataí -<br>RS | Aguardando<br>solicitação do                        | 27/12/2013<br>(83 dia(s)) | MI - Escola de<br>Educação Infantil<br>Tino P |   |            |
|                  | 10 m 📢                      | 1011014                               | 12142                                  | (1011014) E.M.E.I.<br>NEOPOLIS - Gravataí - RS            | ( 81.424.962/0001-70 ) MVC<br>COMPONENTES PLASTICOS<br>LTDA |                         |                  |                                                     |                           | าเส                                           |   |            |
|                  | Q 🕫 🚺                       | A 19651                               | 3910                                   |                                                           |                                                             |                         |                  |                                                     |                           | ntil                                          |   | 0,00       |
| ?ॼ⊒⊇             | 9 🕫 🚺                       | 19874                                 | 4957                                   | (19874) EMEI Princesas                                    | COmmony<br>LTDA                                             | - 1\ A                  |                  | Cture of a st                                       |                           | ntil                                          |   | 0,00       |
|                  | 6 🕫 🛐                       | 24614                                 | 12137                                  | (24614) EMEI PORTO<br>SEGURO                              | (81.424.962/0001-70) MVC<br>COMPONENTES PLASTICOS<br>LTDA   | I) A                    | cessar c         |                                                     | car no icon               |                                               |   | 0,00       |
| • <b>••</b> ••   | 9 🕫 🚺                       | 24615                                 | 12138                                  | (24615) EMELMORADA<br>DO VALE III                         | ( 81.424.962/0001-70 ) MVC<br>COMPONENTES PLASTICOS<br>LTDA | pare                    | a cadasi         | frar a evolu                                        | çao                       | ntil                                          |   | 0,00       |
| ) <b>I</b> ] ] ] | ý 🕫 🚺                       | 24616                                 | 12134                                  | (24616) EMEI RINCÃO DA<br>MADALENA                        | ( 81.424.962/0001-70 ) MVC<br>COMPONENTES PLASTICOS<br>LTDA |                         |                  |                                                     |                           | ntii                                          |   | 0,00       |
| ₽⊒ ⊇ 🗟           | 6 🕫 🚺                       | 24617                                 | 12136                                  | (24617) EMELIBIZA                                         | ( 81.424.962/0001-70 ) MVC<br>COMPONENTES PLASTICOS<br>LTDA |                         |                  |                                                     |                           | ntil                                          |   | 0,00       |
| ) 🖬 🛃 💽          | II 🕫 🚺                      | <b>A</b> 24618                        | 12135                                  | (24618) EMEI PARQUE<br>DOS EUCALIPTOS                     | (81.424.962/0001-70) MVC<br>COMPONENTES PLASTICOS           | GRAVATAI                | RS               | Execução                                            | (34 dia(s))               | Educação Infantil                             |   | 0,00       |

| V SIMEC- Sistema Integrado de Monitoramento do Ministerio da Educação - Mozilia Firetox<br>Arquivo, Editar, Exibir, Histórico, Favoritos, Ferramentas, Ajuda                                                                                                    |                                                                                                    |                                                                                                    | Fech    |
|----------------------------------------------------------------------------------------------------|----------------------------------------------------------------------------------------------------|----------------------------------------------------------------------------------------------------|---------|
| SIMEC- Sistema Integrado de Monitora                                                                                                    |                                                                                                    |                                                                                                    |         |
| Outain 2.0 phras2.0 phras |                                                                                                    |                                                                                                    | + 1     |
| 🕑 Mais visitados 🎹 Primeiros passos 🗌 Galeria do Web Slice 🗌 HotMail gratuito 🌄 Sites Sugeridos                                                                                                    |                                                                                                    |                                                                                                    |         |
| SIMEC Obras 2.0     Principal & Relatórios ③ Sistema ③ Sair                                                                                                    | Obras 2.0                                                                                                    | Duvidas?<br>Consulte as informações de<br>ajuda para esta tela.                                                               |         |
| Dados do Empreendimento Lista de obras do empreendimento Dados da Obra Licita<br>Registro de Atividades Execução Orcamentária Validação Extrato da Obra                                                                                                    | ação Contratação Cronograma Vistorias Recursos Document                                                                                                    | tos Galeria de Fotos Restrições e Inconformidades                                                                             |         |
|                                                                                                    |                                                                                                    |                                                                                                    |         |
| Situação atual: Execução   Últin                                                                                                    | ma atualização:   Supervisão FNDE 👿   Extrato da Obra   Pendências   🛄   🎭   Acessar Obras 1   Edi                                                                                                    | tar Licitação   Editar Contrato   Inserir aditivo   Histórico do contrato   Evolução MI 🖼   🏠   🌎                             |         |
| Situação atual: Execução   Últin<br>Tipo de ensino: Educação Básica                                                                                                    | ma atualização:   Supervisão FNDE 📝   Extrato da Obra   Pendências   🛄   🏩   Acessar Obras 1   Edi                                                                                                    | tar Licitação   Editar Contrato   Inserir aditivo   Histórico do contrato   Evolução MI 🖼   🏠   🌎                             |         |
| Situação atual: Execupão   Últir<br>Tipo de ensino:<br>Educação Básica<br>Empreendimento:<br>(19651) EMEI Morada do Vale II                                                                                                    | ma atualização:   Supervisão FNDE 📝   Extrato da Obra   Pendências   🗽   Acessar Obras 1   Edi                                                                                                    | tar Licitação   Editar Contrato   Inserir aditivo   Histórico do contrato   Evolução MI 🖾   🍘                                 |         |
| Situação atual: Execução   Útin<br>Tipo de ensino: Educação Básica<br>Empreendimento: (19651) EMEI Morada do Vale II<br>Pré-obra: (3913) EMEI Morada do Vale II                                                                                                    | ma atualização:   Supervisão FNDE ன   Extrato da Obra   Pendências   🗽   Acessar Obras 1   Edi                                                                                                    | tar Licitação   Editar Contrato   Inserir aditivo   Histórico do contrato   Evolução MI 🔄   🏠   🌑                             | )       |
| Situação atual: Execução   Útir<br>Tipo de ensino: Educação Básica<br>Empreendimento: (19651) EMEI Morada do Vale II<br>Pré-obra: (3913) EMEI Morada do Vale II<br>Município - UF: Gravataí - RS<br>Obra: (19651) EMEI Morada do Vale II                                                                                                    | ma atualização:   Supervisão FNDE 🐼   Extrato da Obra   Pendências   📶   🇙   Acessar Obras 1   Edi                                                                                                    | tar Licitação   Editar Contrato   Inserir aditivo   Histórico do contrato   Evolução MI 🔄   🏠   🌑                             | )       |
| Situação atual: Execução   Últir<br>Tipo de ensino: Educação Básica<br>Empreendimento: (19651) EMEI Morada do Vale II<br>Pré-obra: (3913) EMEI Morada do Vale II<br>Município - UF: Gravataí - RS<br>Obra: (19651) EMEI Morada do Vale II<br>Para acessar o obras 1 e ver o histórico desta obra                                                                                                    | ma atualização:   Supervisão FNDE 🐼   Extrato da Obra   Pendências   🔟   🚬   Acessar Obras 1   Edi<br>a clíque aquí.                                                                                                    | tar Licitação   Editar Contrato   Inserir aditivo   Histórico do contrato   Evolução MI 🔄   🏠   €                             | )       |
| Situação atual: Execução   Últir<br>Tipo de ensino: Educação Básica<br>Empreendimento: (19651) EMEI Morada do Vale II<br>Pré-obra: (3913) EMEI Morada do Vale II<br>Município - UF: Gravataí - RS<br>Obra: (19651) EMEI Morada do Vale II<br>Para acessar o obras 1 e ver o histórico desta obra                                                                                                    | ma atualização:   Supervisão FNDE 👿   Extrato da Obra   Pendências   🛄   🌉   Acessar Obras 1   Edi<br>a clique aqui .                                                                                                    | tar Licitação   Editar Contrato   Inserir aditivo   Histórico do contrato   Evolução MI 🔄   🟠   <table-cell></table-cell>     | )       |
| Situação atual: Execução   Útin         Tipo de ensino:         Educação Básica         Empreendimento:         (19651) EMEI Morada do Vale II         Pré-obra:         (3913) EMEI Morada do Vale II         Município - UF:         Gravataí - RS         Obra:       (19651) EMEI Morada do Vale II         Para acessar o obras 1 e ver o histórico desta obra                                                                                                    | ma atualização:   Supervisão FNDE 🖾   Extrato da Obra   Pendências   🗽   Acessar Obras 1   Edi<br>a clique aquí .<br>Lista de Evolução MI                                                                                                    | tar Licitação   Editar Contrato   Inserir aditivo   Histórico do contrato   Evolução M 🔄   😭   <table-cell></table-cell>      | )       |
| Situação atual: Execução   Útir       Tipo de ensino:     Educação Básica       Empreendimento:     (19651) EMEI Morada do Vale II       Pré-obra:     (3913) EMEI Morada do Vale II       Município - UF;     Gravataí - RS       Obra:     (19651) EMEI Morada do Vale II       Para acessar o obras 1 e ver o histórico desta obra       Ação     Data da Evolução     Data de Inclusão       Responsável     % Medido (Edificação)     % Valida                                                                                                    | ma atualização:   Supervisão FNDE ன   Extrato da Obra   Pendências   🗽   & Acessar Obras 1   Edi<br>a clique aqui .<br>Lista de Evolução MI<br>ado (Edificação) Valor (R\$) (Edificação) % Medido (Serviços Externos) % Validado                                   | (Serviços Exterr<br>2) Clicar em cadastro                                                                                     | )<br>)  |
| Situação atual: Execução   Útir       Tipo de ensino:       Educação Básica       Empreendimento:       (19651) EMEI Morada do Vale II       Pré-obra:       (3913) EMEI Morada do Vale II       Município - UF:       Gravataí - RS       Obra:       (19651) EMEI Morada do Vale II       Para acessar o obras 1 e ver o histórico desta obra       Ação     Data da Evolução       Data de Inclusão     Responsável       % Medido (Edificação)     % Valida                                                                                                    | ma atualização:   Supervisão FNDE 💽   Extrato da Obra   Pendências   🗽   Acessar Obras 1   Edi<br>a clique aqui .<br>Lista de Evolução MI<br>ado (Edificação) Valor (R\$) (Edificação) % Medido (Serviços Externos) % Validado<br>Nenhuma evolução cadastrada.     | (Serviços Exterr<br>2) Clicar em cadastro                                                                                     | )<br>ar |
| Situação atual: Execução   Útir       Tipo de ensino:       Educação Básica       Empreendimento:       (19651) EMEI Morada do Vale II       Pré-obra:       Município - UF:       Gravataí - RS       Obra:       Obra:       19651) EMEI Morada do Vale II       Para acessar o obras 1 e ver o histórico desta obra                                                                                                    | ma atualização:   Supervisão FNDE 🖼   Extrato da Obra   Pendências   🗽   Acessar Obras 1   Edi<br>a clique aqui .<br>Lista de Evolução MI<br>ado (Edificação) Valor (R\$) (Edificação) % Medido (Serviços Externos) % Validado<br>Nenhuma evolução cadastrada.     | (Serviços Exterr<br>2) Clicar em cadastro<br>Nova Evolução                                                                    | )<br>ar |
| Situação atual: Execução   Útir       Tipo de ensino:       Educação Básica       Empreendimento:       (19651) EMEI Morada do Vale II       Pré-obra:       (3913) EMEI Morada do Vale II       Município - UF:       Gravataí - RS       Obra:       (19551) EMEI Morada do Vale II       Para acessar o obras 1 e ver o histórico desta obra       Ação     Data da Evolução       Data de Inclusão     Responsável       % Medido (Edificação)     % Valida                                                                                                    | ma atualização:   Supervisão FNDE 💽   Extrato da Obra   Pendências   🛄   🎥   Acessar Obras 1   Edi<br>a clique aquí .<br>Lista de Evolução MI<br>ado (Edificação) Valor (R\$) (Edificação) % Medido (Serviços Externos) % Validado<br>Nenhuma evolução cadastrada. | (Serviços Exterr<br>Nova Evolução                                                                                             | )<br>ar |
| Situação atual: Execução   Útir       Tipo de ensino:       Educação Básica       Empreendimento:       (1951) EMEI Morada do Vale II       Pré-obra:       (393) EMEI Morada do Vale II       Município - UF:       Gravataí - RS       Obra:       (1951) EMEI Morada do Vale II       Para acessar o obras 1 e ver o histórico desta obra                                                                                                    | ma atualização:   Supervisão FNDE 🖾   Extrato da Obra   Pendências   🛄   🏖   Acessar Obras 1   Edi<br>a clique aqui .<br>Lista de Evolução MI<br>ado (Edificação) Valor (R\$) (Edificação) % Medido (Serviços Externos) % Validado<br>Nenhuma evolução cadastrada. | tar Licitação   Editar Contrato   Inserir aditivo   Histórico do contrato   Evolução M I I no l no l no l no l no l no l no l | )<br>ar |

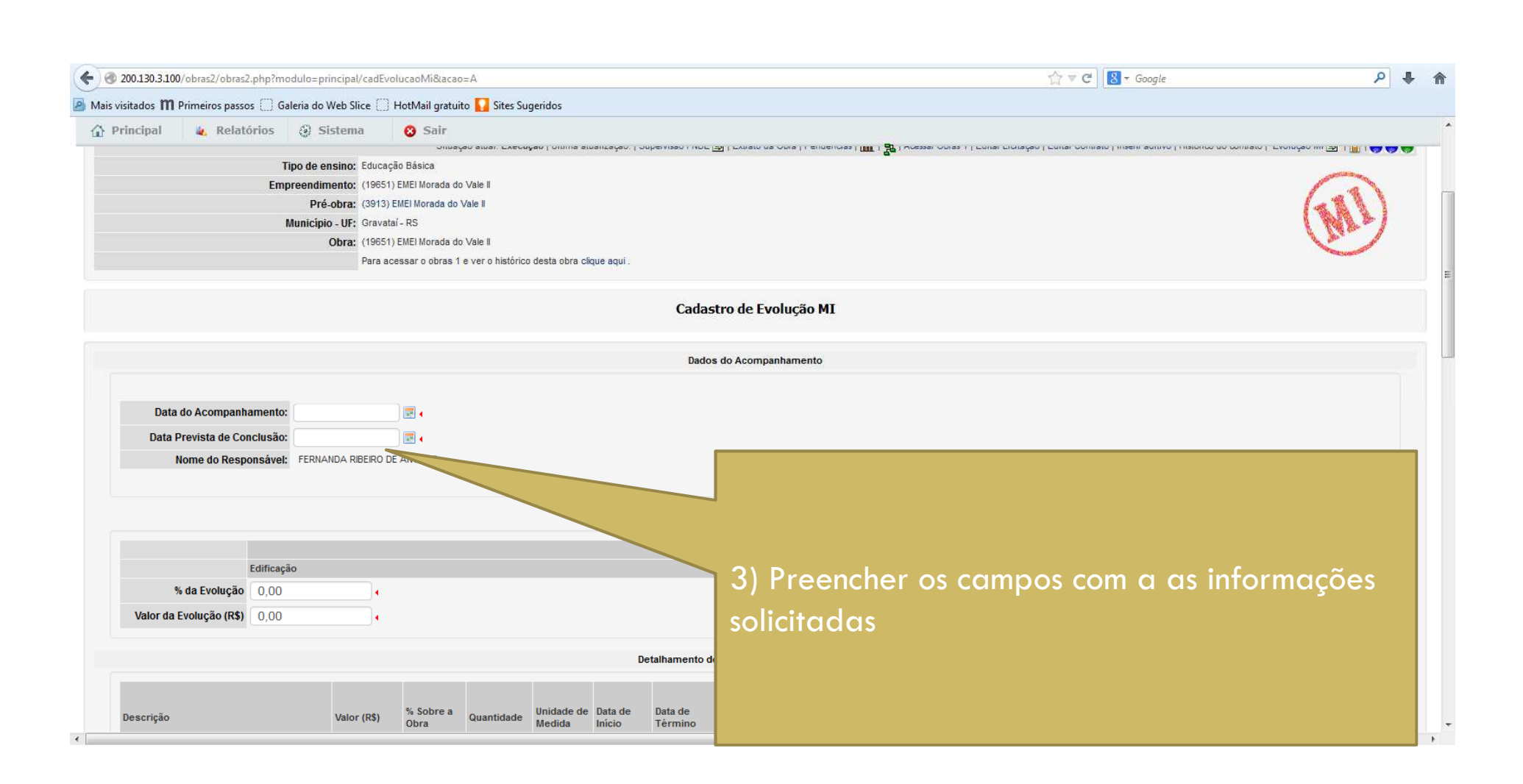

| 200.130.3.100/              | /obras2/obras2.php?r        | modulo=pri   | ncipal/cadEvo             | lucaoMi&acao      | =A            |         |                 |                    |                                                                                                    | 1 |
|-----------------------------|-----------------------------|--------------|---------------------------|-------------------|---------------|---------|-----------------|--------------------|----------------------------------------------------------------------------------------------------|---|
| isitados 🎁 P                | rimeiros passos [] (        | Galeria do V | Veb Slice 门               | HotMail gratuit   | to 🚺 Sites Su | geridos |                 |                    |                                                                                                    |   |
| rincipal                    | 🔌 Relatórios                | <li>Si</li>  | stema                     | 😮 Sair            |               |         |                 |                    |                                                                                                    |   |
| N                           | ome do Responsáve           | el: FERNAM   | NDA RIBEIRO DI            | E ANGELIS 🔒       |               |         |                 |                    |                                                                                                    |   |
|                             |                             |              |                           |                   |               |         |                 |                    | Aferido                                                                                                    |   |
|                             | Edifica                     | ação         |                           |                   |               |         |                 |                    | Serviços Externos                                                                                                    |   |
| %                           | da Evolução 0,00            | 0            | •                         |                   |               |         |                 |                    | 0,00                                                                                                    |   |
| Valor da E                  | volução (R\$) 0,00          | 0            |                           |                   |               |         |                 |                    | 0,00                                                                                                    |   |
|                             |                             |              |                           |                   |               |         |                 |                    |                                                                                                    |   |
|                             |                             |              |                           |                   |               |         | De              | etalhamento d      | le Supervisão e Acompanhamento                                                                                                    |   |
|                             |                             |              |                           |                   |               |         |                 |                    | Execução Acumulada Saldo a executar Supervisão Atual                                                                                                    |   |
| Descrição                   |                             |              | Valor (R\$)               | % Sobre a<br>Obra | Quantidade    |         | Data de<br>icio | Data de<br>Término | (%) do Item já<br>executado (%) do Item já<br>executado Supervisão<br>Valor (R\$) Valor (R\$) Quantidade<br>Obra após (%) executado Valor Executado (R\$) |   |
|                             | O DE TERRAS PARA FL         | UNDAÇÕES     | 2.006,00                  | 0,14              | -             | -       |                 | 9013               |                                                                                                    |   |
| FUNDAÇÕE                    | S                           |              | 60.864,18                 | 4,25              |               | 2       | 01/12/2         |                    | J                                                                                                    |   |
|                             | RUTURA                      |              | 239.394,57                | 16,74             | -             | -       | 16/12/2013      | 0                  |                                                                                                    |   |
|                             | NTOS INTERNOS E EXT         | TERNOS       | 259.278,52                | 18,13             |               | -       | 16/12/2013      | 25/01/20           | 4) Preencher os campos com as informações                                                                                                    |   |
|                             | AS                          |              | 143.562,71                | 10,04             | -             | -       | 04/02/2014      | 24/02/2014         |                                                                                                    |   |
|                             | E COBERTURA                 |              | 179.616,66                | 12,56             | -             |         | 05/01/2014      | 04/02/2014         | sobre o % de evolução correspondente à essa                                                                                                    |   |
| MPERMEAE                    | BILIZAÇÃO                   |              | 2.505,11                  | 0,18              | -             | -       | 26/11/2013      | 06/12/2013         |                                                                                                    |   |
| * REVESTIME                 | INTOS INTERNOS E EXT        | TERNOS       | 24.367,44                 | 1,70              | -             | 2       | 06/12/2013      | 06/03/2014         | etapa de evolução.                                                                                                    |   |
| ⇒ SISTEMA DI<br>PAVIMENTAÇÃ | E PISO INTERNO E EXTE<br>10 | ERNO -       | 104.097, <mark>4</mark> 1 | 7,28              | 41            | -       | 06/12/2013      | 16/03/2014         |                                                                                                    |   |
| I⇒ PINTURA                  |                             |              | 66.735,86                 | 4,67              | -             | -       | 06/12/2013      | 06/03/2014         |                                                                                                    |   |
|                             | SES HIDRÁULICAS             |              | 53.001.68                 | 3.71              |               |         | 25/01/2014      | 06/03/2014         |                                                                                                    |   |

## Evolução da Obra – empresa MI

| w.190.9100/obrasz/obrasz.priptmodulo=prin                 |                           |                   | Detre      |                      |                   |                    |                             |                                             |                   |             | M V C                                                          | - Google                |               | ~                     |
|-----------------------------------------------------------|---------------------------|-------------------|------------|----------------------|-------------------|--------------------|-----------------------------|---------------------------------------------|-------------------|-------------|----------------------------------------------------------------|-------------------------|---------------|-----------------------|
| incinal A Relatórios 🖓 Sis                                | tema                      | otiviail gratuito | Sites Suge | ridos                |                   |                    |                             |                                             |                   |             |                                                                |                         |               |                       |
| Valor da Evolução (P\$) 240 388 35                        |                           | U Dan             |            |                      |                   |                    |                             | 18 469 77                                   |                   |             |                                                                |                         |               |                       |
| Valor da Evolução (10)                                    |                           |                   |            |                      |                   |                    |                             | 10.400,77                                   |                   |             |                                                                |                         |               |                       |
|                                                           |                           |                   |            |                      | Deta              | alhamento de       | Supervisão e Acor           | npanhamento                                 |                   |             |                                                                |                         |               |                       |
|                                                           |                           |                   |            |                      |                   |                    | Execução Acum               | ulada                                       | Saldo a exec      | cutar       | Supervisão Atual                                               |                         |               |                       |
| Descrição                                                 | Valor (R\$)               | % Sobre a<br>Obra | Quantidade | Unidade de<br>Medida | Data de<br>Início | Data de<br>Término | (%) do Item já<br>executado | (%) do Item já<br>executado<br>sobre a Obra | (%)<br>Supervisão | Valor (R\$) | (%) do Item já<br>executado sobre a<br>Obra após<br>Supervisão | Quantidade<br>Executada | (%) executado | Valor Executado (R\$) |
| » MOVIMENTO DE TERRAS PARA FUNDAÇÕES                      | 2.006,00                  | 0,14              | 2          | -                    | 26/11/2013        | 11/12/2013         | 0,00                        | 0,00                                        | 100,00            | 2.006,00    | 0,14                                                           | -                       | 100,00        | 2006,00               |
| > FUNDAÇÕES                                               | 60.864,18                 | 4,18              | -          | -                    | 01/12/2013        | 26/12/2013         | 0,00                        | 0,00                                        | 100,00            | 60.864,18   | 4,18                                                           |                         | 100,00        | 60864,18              |
| » SUPERESTRUTURA                                          | 239. <mark>3</mark> 94,57 | 16,45             |            | -                    | 16/12/2013        | 05/01/2014         | 0,00                        | 0,00                                        | 100,00            | 239.394,57  | 3,29                                                           |                         | 20,00         | 47878,91              |
| SISTEMA DE VEDAÇÃO VERTICAL INTERNO E<br>XTERNO - PAREDES | 259.278,52                | 17,82             | ÷.         | -                    | 16/12/2013        | 25/01/2014         | 0,00                        | 0,00                                        | 100,00            | 259.278,52  | 8,91                                                           | -                       | 50,00         | 129639,26             |
| > ESQUADRIAS                                              | 143.562,71                | 9,87              |            | -                    | 04/02/2014        | 24/02/2014         | 0,00                        | 0,00                                        | 100,00            | 143.562,71  | 0,00                                                           |                         | 0,00          | 0,00                  |
| > SISTEMA DE COBERTURA                                    | 179.616,66                | 12,35             | 2          | -                    | 05/01/2014        | 04/02/2014         | 0,00                        | 0,00                                        | 100,00            | 179.616,66  | 0.00                                                           |                         | 0,00          | 0,00                  |
| REVESTIMENTOS INTERNOS E EXTERNOS                         | 24.367,44                 | 1,67              |            | æ                    | 06/12/2013        | 06/03/2014         | 0,00                        | 0,00                                        | 100,00            | ~           | /                                                              |                         | 0,00          | 0,00                  |
| » IMPERMEABILIZAÇÃO                                       | 2.505,11                  | 0,17              | -          |                      | 26/11/2013        | 06/12/2013         | 0,00                        | 0,00                                        |                   |             |                                                                |                         | 0,00          | 0,00                  |
| REVESTIMENTOS INTERNOS E EXTERNOS                         | 24.367,44                 | 1,67              | Ξ.         | 14 ( )<br>(14 ( )    | 06/12/2013        | 06/03/2014         | 0,00                        |                                             |                   |             |                                                                | -                       | 0,00          | 0,00                  |
| SISTEMA DE PISO INTERNO E EXTERNO -                       | 104 007 41                | 7.16              |            |                      | 06/43/3043        | 46/02/2014         | 0.0                         |                                             |                   | 4           | 0.00                                                           |                         | 0,00          | 0,00                  |
|                                                           |                           |                   |            |                      |                   |                    |                             |                                             |                   |             |                                                                |                         | 0,00          | 0,00                  |
| 5) Droopohor                                              |                           |                   | da         | 0/ ~                 |                   | tordo              |                             |                                             |                   | ~ ~ ~       |                                                                |                         | 0,00          | 0,00                  |
| 5) Preencher d                                            | os cal                    | mpos              | ae         | 70 e)                | kecu              | raao               | com c                       |                                             | maç               | oes         | sobre c                                                        |                         | 0,00          | 0,00                  |
| evolução corre                                            | espor                     | ndent             | eae        | essa                 | etar              | a (p               | ercent                      | ual me                                      | dide              | no          | períod                                                         | 0.                      | 0,00          | 0,00                  |
|                                                           |                           |                   |            |                      | arap              |                    | orcein                      |                                             |                   |             | period                                                         |                         | 0,00          | 0,00                  |
|                                                           |                           |                   |            |                      |                   |                    |                             |                                             |                   |             |                                                                |                         |               |                       |

automaticamente o percentual correspondente.

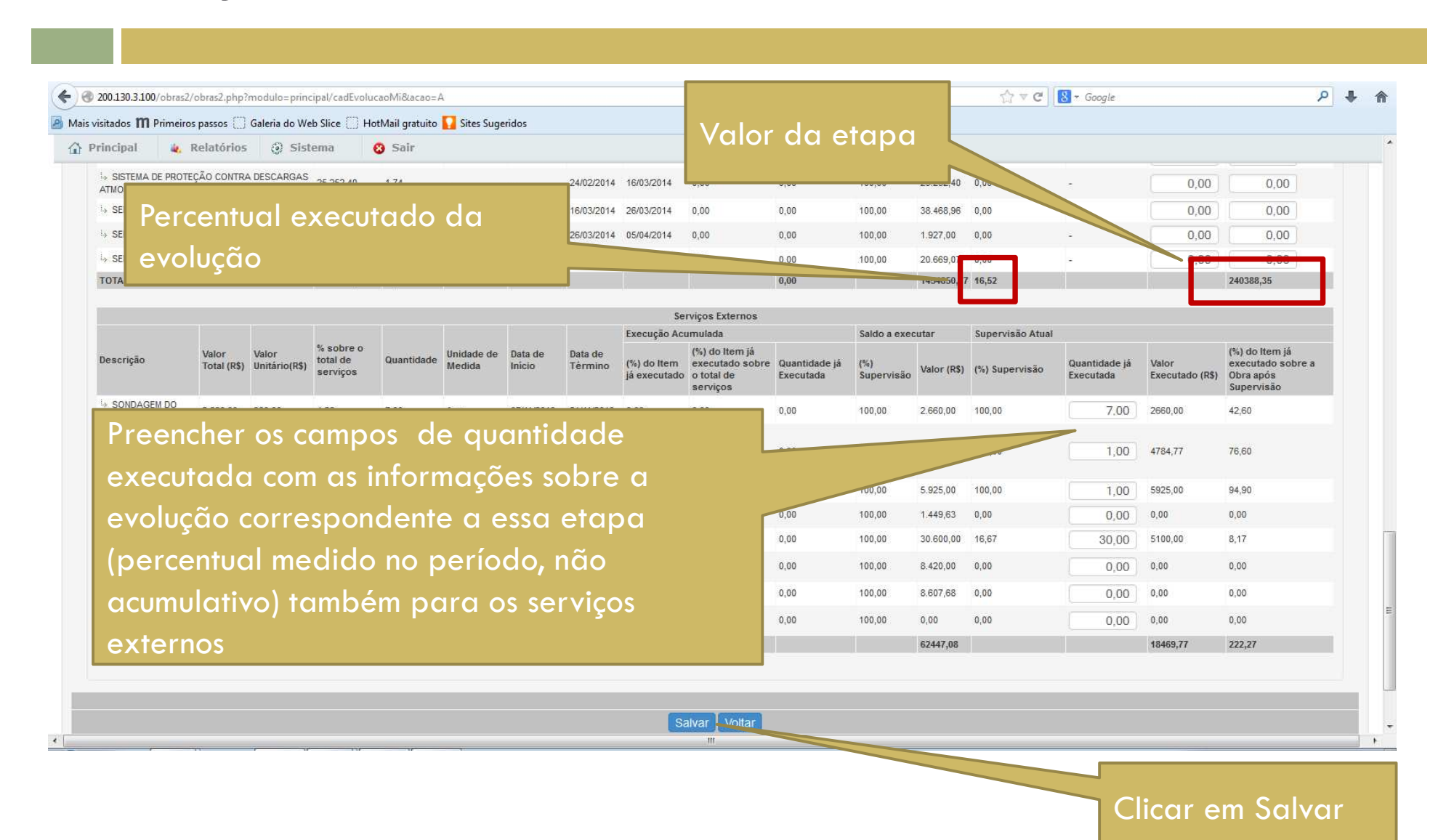

| 200.130.3.100/obras2/obras2.php?modulo=prir  | cipal/cadEvolu | caoMi&acao=I      | E&cerniid=6       |                      |                   |                    |                            |                             |                   |             | C ▼ C [                             | ▼ Google   |               | م                                                                                                    | + |
|----------------------------------------------|----------------|-------------------|-------------------|----------------------|-------------------|--------------------|----------------------------|-----------------------------|-------------------|-------------|-------------------------------------|------------|---------------|----------------------------------------------------------------------------------------------------|---|
| visitados 🎹 Primeiros passos [] Galeria do W | eb Slice 🗍 Ho  | tMail gratuito    | 🚺 Sites Suge      | ridos                |                   |                    |                            |                             |                   |             |                                     |            |               |                                                                                                    |   |
| Principal 🍇 Relatórios 🔅 Sis                 | tema (         | 😮 Sair            |                   |                      |                   |                    |                            |                             |                   |             |                                     |            |               | 1487                                                                                                    |   |
|                                              | Para aces      | sar o obras 1 e   | ver o histórico d | esta obra cliqu      | ie aqui .         |                    |                            |                             |                   |             |                                     |            |               | The surface of the surface of the su |   |
|                                              |                |                   |                   |                      |                   | Edição             | o <mark>da</mark> Evolução | MI                          |                   |             |                                     |            |               |                                                                                                    |   |
|                                              |                |                   |                   |                      |                   | Dados              | do Acompanhame             | nto                         |                   |             |                                     |            |               |                                                                                                    |   |
|                                              |                |                   |                   |                      |                   |                    |                            |                             |                   |             |                                     |            | J             | estado atual                                                                                                    |   |
| Data do Acompanhamento:                      | 4/03/2014      | <b>E</b> .        |                   |                      |                   |                    |                            |                             |                   |             |                                     |            |               | Em<br>Cadastramento                                                                                                    |   |
|                                              |                |                   |                   |                      |                   |                    |                            |                             |                   |             |                                     |            |               | ações<br>Enviar para                                                                                                    |   |
| Data Prevista de Conclusão:                  |                | 50 50             | lyar              |                      | مايرة             | ão c               | licar                      |                             |                   |             |                                     |            |               | histórico                                                                                                    |   |
| Nome do Responsável: FERNAN                  |                | JS JU             | Ivai              | uev                  | OIUÇ              | uo, c              | licui                      |                             |                   |             |                                     |            |               | 24                                                                                                    |   |
|                                              | em             | envi              | ar pc             | ira v                | alid              | ação               | o no                       |                             |                   |             |                                     |            |               |                                                                                                    |   |
|                                              | wor            | kflov             | v pa              | ra a                 | ue o              | fisco              | bh le                      |                             |                   |             |                                     |            |               |                                                                                                    |   |
|                                              |                | <b>.</b>          |                   |                      |                   |                    |                            | rido                        |                   |             |                                     |            |               |                                                                                                    |   |
| Edificação                                   | pre            | teitu             | ra vo             | ilide                | ор                | ercei              | ntual                      | Serviços Extern             | IOS               |             |                                     |            |               |                                                                                                    |   |
| % da Evolução 16,52                          | info           | rma               | do                |                      |                   |                    |                            | 222,27                      |                   |             |                                     |            |               |                                                                                                    |   |
| Valor da Evolução (R\$) 240.388,35           |                |                   |                   |                      |                   |                    |                            | 18.469,77                   | •                 |             |                                     |            |               |                                                                                                    |   |
|                                              |                |                   |                   |                      | Deta              | alhamento de       | Supervisão e Acor          | npanhamento                 |                   |             |                                     |            |               |                                                                                                    |   |
|                                              |                |                   |                   |                      |                   |                    | Execução Acum              | ılada                       | Saldo a exec      | utar        | Supervisão Atual                    |            |               |                                                                                                    |   |
| Descrição                                    | Valor (R\$)    | % Sobre a<br>Obra | Quantidade        | Unidade de<br>Medida | Data de<br>Início | Data de<br>Término | (%) do Item já             | (%) do Item já<br>executado | (%)<br>Supervisão | Valor (R\$) | (%) do Item já<br>executado sobre a | Quantidade | (%) executado | Valor Executado (R\$)                                                                                                    |   |
|                                              |                |                   |                   |                      |                   |                    | executado                  | sobre a Obra                | supervisao        |             | obra apos                           | Executada  |               |                                                                                                    |   |

| 200.130.3.100/obras2/obras2.php?modulo=principal/cadEvolucaoMi&acao=E&emiid=6#                                  | ☆ マ C 800gle                                                                                                    | ۲ ۹                                                                                                    |
|----------------------------------------------------------------------------------------------------|----------------------------------------------------------------------------------------------------|----------------------------------------------------------------------------------------------------|
| visitados 🎹 Primeiros passos 🗍 Galeria do Web Slice 📋 HotMail gratuito 🚺 Sites Sugeridos                        |                                                                                                    |                                                                                                    |
| Principal 🍓 Relatórios 🕘 Sistema 😵 Sair                                                                         |                                                                                                    |                                                                                                    |
| dos do Empreendimento Lista de obras do empreendimento Dados da Obra Licitação Contratação Cronograma Vistoria: | Recursos Documentos Galeria de Fotos Restrições e Inconformidades                                                   |                                                                                                    |
| gistro de Atividades Execução Orçamentária Validação Extrato da Obra                                            |                                                                                                    |                                                                                                    |
| Situação atual: Execução   Última atualização:   Supervisão FNDE 🛐   Extrato da Obra   Pendêncir                | is   📶   🏩   Acessar Obras 1   Editar Licitação   Editar Contrato   Inserir aditivo   Histórico do contrato   Evolu | ção MI 📴   🏠   🌎 🜎 🥊                                                                                                    |
| Tipo de ensino: Educação Básica                                                                                 |                                                                                                    | And the second second s |
| Pré-obra: (3913) EMEI Morada do Vale II                                                                         |                                                                                                    | 1800                                                                                                    |
| Municipio - UF: Gravataí - RS                                                                                   |                                                                                                    | (NRS)                                                                                                    |
| Obra: (19651) EMEI Morada do Vale II                                                                            |                                                                                                    | Chin -                                                                                                    |
| Para acessar o obras 1 e ver o histórico desta obra clique aqui .                                               |                                                                                                    |                                                                                                    |
| Edição da Evolução MI                                                                                           |                                                                                                    |                                                                                                    |
| Dados do Acompanhamento                                                                                         |                                                                                                    |                                                                                                    |
|                                                                                                    | esta<br>Va                                                                                                    | do atual<br>Ilidação                                                                                                    |
| Data do Acompanhamento: 24/03/2014 📃 🕻                                                                          |                                                                                                    | ições                                                                                                    |
|                                                                                                    | - V<br>Env                                                                                                    | viar para                                                                                                    |
| Data Prevista de Conclusão: 17/06/2014                                                                          | Co                                                                                                    | stórico                                                                                                    |
|                                                                                                    |                                                                                                    | 2                                                                                                    |
|                                                                                                    |                                                                                                    |                                                                                                    |
| Após enviar para validação, a maneira de editar a                                                               |                                                                                                    |                                                                                                    |
|                                                                                                    |                                                                                                    |                                                                                                    |
| evolução cadastrada é clicar em enviar para                                                                     |                                                                                                    |                                                                                                    |
|                                                                                                    |                                                                                                    |                                                                                                    |

# Validação da Evolução – Fiscal da Obra

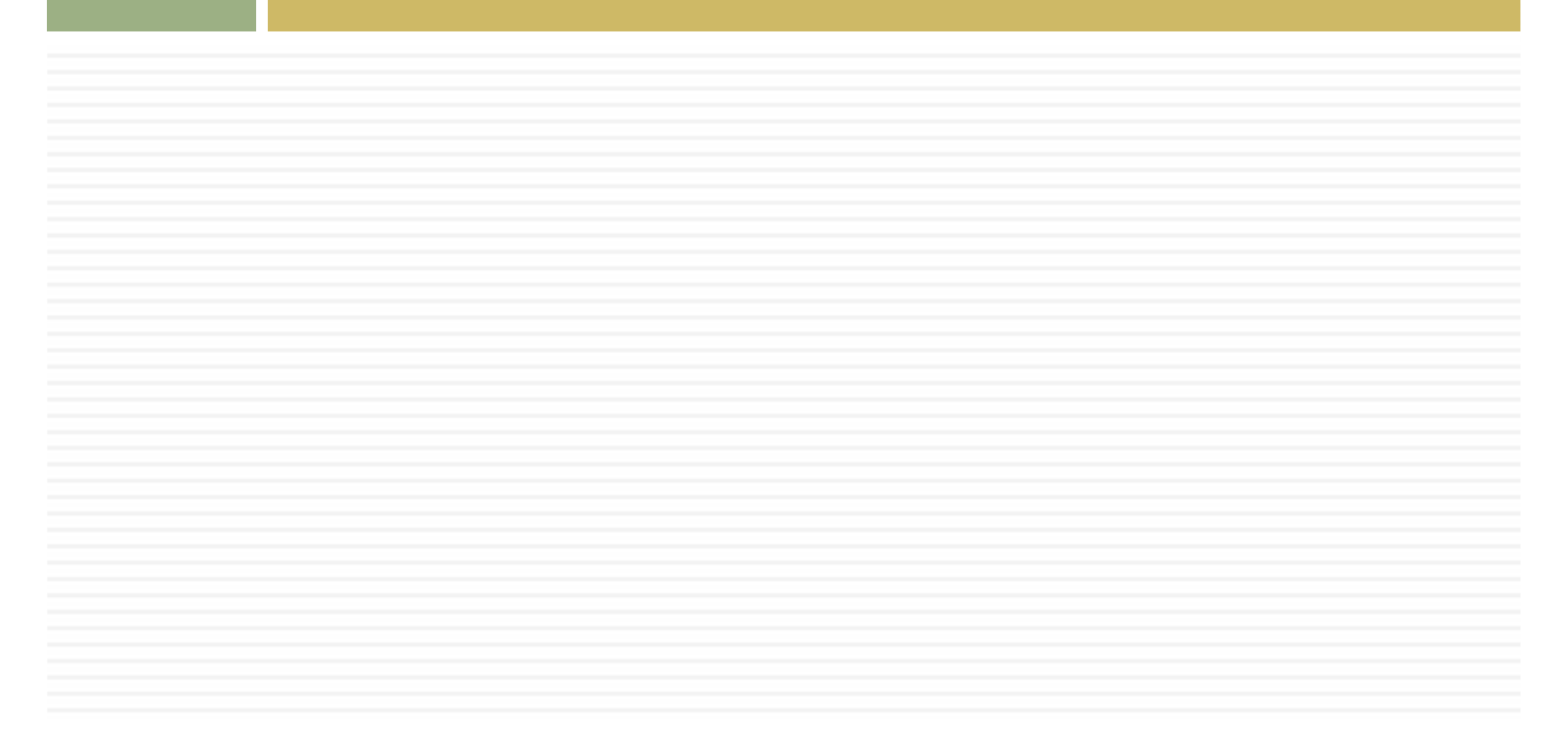

| Obras 2.0     Obras 2.0     Obras 2.0 <th>0 DE ANGELIS<br/>em: 59min57s</th> <th></th>                                                                                                    | 0 DE ANGELIS<br>em: 59min57s  |                 |
|----------------------------------------------------------------------------------------------------|-------------------------------|-----------------|
| Principal / Metodologias Inovadoras / Lista de Obras  Lista de Obras MI Filtre as Obras                                                                                                    |                               |                 |
| Lista de Obras MI<br>Filte as Obras                                                                                                    |                               |                 |
|                                                                                                    |                               |                 |
| Nome da Obra / ID: [Busca avançada]                                                                                                    |                               |                 |
| Pesquisar Gerar Excel                                                                                                    |                               |                 |
| Ação A F PG R I AD ID ID Convênio Ano do Convênio Ano do Obra Empresa Unidade Implantadora Id Implantadora da Execução Obra da Execução Obra da Execução Corvenio da Atualização Vistoria por Executado da Execução Corvenio da Corvenio Corvenio Convênio Convênio Conv | Tipologia                     | Valor<br>Contra |
| P III         19651         3913         (19651) EMEI<br>Morada do Vale II         (81.424.962/0001-70 ) MVC<br>COMPONENTES PLASTICOS LIDA         PREF MUN DE<br>GRAVATAI         Gravataí-<br>RS         Execução         25/07/2013<br>(241 dia(s))         MI - Es                                                                                                    | scola de Educação<br>I Tipo B | (               |

| Principal                        | Obras 2.0<br>tórios 🛛 🎯 Sist   | •<br>tema 😵 Sair                 |                                                                                                    |                          | Obras                             | 2.0                                             |                                         | Usuário                                             | <ul> <li>Sua sessão expira em: 59min37s</li> </ul>     |
|----------------------------------|--------------------------------|----------------------------------|----------------------------------------------------------------------------------------------------|--------------------------|-----------------------------------|-------------------------------------------------|-----------------------------------------|-----------------------------------------------------|--------------------------------------------------------|
| ados da Obra Licitação           | Contratação                    | Cronograma Vistoria              | s Recursos                                                                                                    | Documentos               | Galeria de Fotos Res              | strições e Inconformidades                      | Execução Orçamentária                   | Extrato da Obra                                     |                                                        |
|                                  |                                |                                  |                                                                                                    | Situação atual: Execução | o   Última atualização:   Extrato | da Obra   Pendências   🛄   😤                    | Acessar Obras 1   Editar Licitação   Ed | iitar Contrato   Inserir aditivo                    | Histórico do contrato   Evolução MI 🛒   🌎              |
|                                  | Tipo de en                     | sino: Educação Básica            |                                                                                                    |                          |                                   |                                                 |                                         |                                                     |                                                        |
|                                  | Empreendime                    | ento: (19651) EMEI Morada do Va  | le II                                                                                                    |                          |                                   |                                                 |                                         |                                                     |                                                        |
|                                  | Pré-                           | obra: (3913) EMEI Morada do Vale |                                                                                                    |                          |                                   |                                                 |                                         |                                                     |                                                        |
|                                  | Município                      | Dbra: (19651) EMELMorada do Va   | ie li                                                                                                    |                          |                                   |                                                 |                                         |                                                     | 1281                                                   |
|                                  |                                | Para acessar o obras 1 e v       | er o histórico desta obr                                                                                                    | a clique aqui .          |                                   |                                                 |                                         |                                                     | (Wr)                                                   |
|                                  |                                |                                  |                                                                                                    |                          | Lista de Evolução                 | MI                                              |                                         |                                                     |                                                        |
| ão Data da Evolução              | Data de Inclusão Re            | esponsável %                     | Medido (Edificação)                                                                                                    | % Validado (Edificaçã    | o) Valor (R\$) (Edificação) %     | Medido (Serviços Externos)                      | % Validado (Serviços Externos)          | Valor (R\$) (Serviços Exter                         | nos) Situação Última tramitação                        |
| 24/03/2014                       | 24/03/2014 FE                  | ERNANDA RIBEIRO DE ANGELIS       | 16,52                                                                                                    | 0,00                     | 240.388,35                        | 222,27                                          | 0,00                                    | 18.469,77                                           | Validação FERNANDA RIBEIRO DE A<br>(24/03/2014 - 0 dia |
| Valida                           |                                |                                  |                                                                                                    |                          |                                   |                                                 |                                         |                                                     |                                                        |
|                                  |                                |                                  |                                                                                                    |                          |                                   |                                                 |                                         |                                                     |                                                        |
|                                  |                                |                                  |                                                                                                    | Cadastr                  | ar Nova Evolução 🛛 Vo             | ltar para a Obra                                |                                         |                                                     |                                                        |
|                                  |                                |                                  |                                                                                                    | -                        |                                   |                                                 |                                         |                                                     |                                                        |
| NAME OF BOLL OF ALCOHOLD &       | and the second                 |                                  | 1249 A 18 19 19                                                                                                    | STORE & STORE STORE      |                                   | 1314 + 274 M 11 M 11 M 11 M 11 M 11 M 11 M 11 M | · · · · · · · · · · · · · · · · · · ·   | 12110 A 274 (A 12 A 12 A 12 A 12 A 12 A 12 A 12 A 1 |                                                        |
|                                  |                                |                                  | A beauty of the second second se |                          |                                   |                                                 |                                         |                                                     |                                                        |
| /03/2014 - 09:48:59 / Último ace | esso (24/03/2                  |                                  |                                                                                                    |                          |                                   |                                                 |                                         |                                                     | SIMEC - Fale Conosco Manual   Tx.:                     |
|                                  | CALOR CONTRACTOR OF CONTRACTOR |                                  |                                                                                                    |                          |                                   |                                                 |                                         |                                                     |                                                        |
|                                  |                                |                                  |                                                                                                    |                          |                                   |                                                 |                                         |                                                     |                                                        |
|                                  |                                |                                  |                                                                                                    |                          |                                   |                                                 |                                         |                                                     |                                                        |

|                                                                                               | 2.php(modulo=prin                        | cipal/cadEvo              | lucaolVII8taca          | =V&lemiid=                   | 0                                            |                                 |                                                                                    |                                                                                  |                                                                                 |                                                                                                    | Google                                                                                           | ,                                                      | -  |
|-----------------------------------------------------------------------------------------------|------------------------------------------|---------------------------|-------------------------|------------------------------|----------------------------------------------|---------------------------------|------------------------------------------------------------------------------------|----------------------------------------------------------------------------------|---------------------------------------------------------------------------------|----------------------------------------------------------------------------------------------------|--------------------------------------------------------------------------------------------------|--------------------------------------------------------|----|
| visitados 🎹 Primeiros pass                                                                    | os [_] Galeria do W                      | eb Slice []               | HotMail gratui          | ito 🚺 Sites                  | Sugeridos                                    |                                 |                                                                                    |                                                                                  |                                                                                 |                                                                                                    |                                                                                                  |                                                        |    |
| тпістраї 🛶 кена                                                                               | 01105 @ 515                              | tema                      | Salr                    |                              |                                              |                                 |                                                                                    |                                                                                  | 101                                                                             |                                                                                                    |                                                                                                  |                                                        |    |
|                                                                                               |                                          |                           |                         |                              |                                              |                                 | L                                                                                  | Jados do Ac                                                                      | ompanhamento                                                                    |                                                                                                    |                                                                                                  |                                                        |    |
|                                                                                               |                                          |                           |                         |                              |                                              |                                 |                                                                                    |                                                                                  |                                                                                 |                                                                                                    |                                                                                                  | estado atual<br>Validação                              |    |
| Data do Acompani                                                                              | namento: 2                               | 4/03/2014                 |                         |                              |                                              |                                 |                                                                                    |                                                                                  |                                                                                 |                                                                                                    |                                                                                                  | ações                                                  |    |
| Data Drovieta do Co                                                                           | nclucão                                  | 7/06/2014                 |                         |                              |                                              |                                 |                                                                                    |                                                                                  |                                                                                 |                                                                                                    |                                                                                                  | Enviar para                                            |    |
| Data Prevista de Co                                                                           |                                          | //00/2014                 |                         |                              |                                              |                                 |                                                                                    |                                                                                  |                                                                                 |                                                                                                    |                                                                                                  | histórico                                              |    |
| Nome do Resp                                                                                  | oonsável: FERNAN                         | da ribeiro de             | ANGELIS 🔒               |                              |                                              |                                 |                                                                                    |                                                                                  |                                                                                 |                                                                                                    |                                                                                                  | 2                                                      |    |
| Nome do V                                                                                     | alidador: FERNANE                        | A RIBEIRO DE              | ANGELIS 🖌               |                              |                                              |                                 |                                                                                    |                                                                                  |                                                                                 |                                                                                                    |                                                                                                  |                                                        |    |
|                                                                                               |                                          |                           |                         |                              |                                              |                                 |                                                                                    |                                                                                  |                                                                                 |                                                                                                    |                                                                                                  |                                                        |    |
|                                                                                               |                                          |                           |                         |                              |                                              |                                 |                                                                                    |                                                                                  |                                                                                 |                                                                                                    |                                                                                                  |                                                        |    |
|                                                                                               |                                          |                           | Aferido                 | 2                            |                                              |                                 |                                                                                    |                                                                                  |                                                                                 |                                                                                                    | Validado                                                                                         |                                                        | r. |
|                                                                                               | Edificação                               |                           | Serviços Exter          | nos                          |                                              |                                 | Edificação                                                                         |                                                                                  |                                                                                 |                                                                                                    | Serviços Externos                                                                                |                                                        |    |
| At de Destaur                                                                                 | 16,52                                    | 3                         | 222,27                  |                              |                                              |                                 | 0,00                                                                               |                                                                                  |                                                                                 |                                                                                                    | 0,00                                                                                             |                                                        |    |
| % da Evolução                                                                                 |                                          |                           |                         |                              |                                              |                                 | 0.00                                                                               |                                                                                  |                                                                                 |                                                                                                    | 0.00                                                                                             |                                                        |    |
| % da Evolução<br>Valor da Evolução (R\$)                                                      | 240.388,35                               | 3                         | 18.469,77               |                              |                                              |                                 |                                                                                    |                                                                                  |                                                                                 |                                                                                                    |                                                                                                  |                                                        |    |
| % da Evolução (R\$)                                                                           | 240.388,35                               | *                         | 18.469,77               |                              |                                              |                                 | Detalhamer                                                                         | nto de Supe                                                                      | rvisão e Acompanham                                                             | ento                                                                                                   |                                                                                                  |                                                        |    |
| % da Evolução (R\$)                                                                           | 240.368,35                               |                           | 18.469,77               |                              |                                              |                                 | Detalhamen                                                                         | nto de Supe                                                                      | rvisão e Acompanham                                                             | ento                                                                                                   |                                                                                                  |                                                        |    |
| % da Evolução (R\$)                                                                           | 240.388,35                               |                           | 18.469,77               | Ilaidado                     |                                              | 1                               | Detalhamer<br>Execução Acu                                                         | nto de Supe<br>umulada<br>%) do ltem                                             | rvisão e Acompanham<br>Saldo a Executar                                         | ento<br>Supervisão Atual<br>(%) do Item                                                                | Validação da Supervisão                                                                          |                                                        |    |
| % da Evolução<br>Valor da Evolução (R\$)<br>Descrição                                         | 240.388,35<br>Valor R\$                  | % Sobre a<br>Obra         | 18.469,77<br>Quantidade | Unidade<br>de<br>Medida      | Data de Dat<br>Início Tér                    | a de (                          | Detalhamer<br>Execução Acu<br>(%) do já<br>Item já e                               | nto de Supe<br>umulada<br>%) do Item<br>i<br>xecutado                            | rvisão e Acompanham<br>Saldo a Executar<br>(%)                                  | ento<br>Supervisão Atual<br>(%) do Item<br>jã<br>executado                                             | Validação da Supervisão<br>() do Item já<br>utado<br>Obra Quantida                               | de (%) executado Valor                                 |    |
| % da Evolução (R\$)<br>Valor da Evolução (R\$)<br>Descrição                                   | 240.388,35<br>Valor R\$                  | % Sobre a<br>Obra         | 18.469,77<br>Quantidade | Unidade<br>de<br>Medida      | Data de Dat<br>Início Tér                    | ta de (<br>rmino )              | Detalhamer<br>Execução Acu<br>(%) do já<br>Item já e<br>executado s<br>O           | nto de Supe<br>umulada<br>%) do Item<br>á<br>xecutado<br>obre a<br>Dora          | rvisão e Acompanham<br>Saldo a Executar<br>(%)<br>Supervisão Valor (R\$)        | ento<br>Supervisão Atual<br>(%) do Item<br>já<br>executado<br>sobre a<br>Obra após<br>Supervis         | Validação da Supervisão<br>Validação da Supervisão<br>Vi do Item jã<br>utado<br>Obra<br>Executad | de (%) executado Valor<br>Executado                    |    |
| % da Evolução<br>Valor da Evolução (R\$)<br>Descrição                                         | 240.388,35<br>Valor R\$<br>PARA 2.006,00 | % Sobre a<br>Obra         | Quantidade              | Unidade<br>de<br>Medida      | Data de Dat<br>Início Tér<br>26/11/2013 11/  | ia de (<br>rmino )<br>12/2013 ( | Detalhamer<br>Execução Acu<br>(%) do já<br>Item já e<br>executado s<br>O<br>0,00 0 | nto de Supe<br>umulada<br>%) do Item<br>à<br>xecutado<br>cobre a<br>ybra<br>.00  | rvisão e Acompanham<br>Saldo a Executar<br>(%)<br>Supervisão<br>100,00 2.006,00 | ento<br>Supervisão Atual<br>(%) do Item<br>jã<br>executado<br>sobre a<br>Obra após<br>Supervir<br>0,14 | Validação da Supervisão<br>Validação da Supervisão<br>Vi do Item jã<br>utado<br>Obra<br>Executad | de<br>a (%) executado<br>Executado<br>100,00 2.006.00  |    |
| % da Evolução<br>Valor da Evolução (R\$)<br>Descrição<br>I.→ MOVIMENTO DE TERRAS<br>FUNDAÇÕES | 240.388,35<br>Valor R\$<br>PARA 2.006,00 | % Sobre a<br>Obra<br>0,14 | Quantidade              | Unidade<br>de<br>Medida      | Data de Dat<br>Início Tér<br>26/11/2013 11/7 | ia de (<br>rmino )<br>12/2013 ( | Detalhamen<br>Execução Acu<br>(%) do já<br>item já e<br>executado s<br>O<br>0,00 0 | nto de Supe<br>umulada<br>%) do Item<br>á<br>executado<br>obre a<br>Dbra<br>,00  | rvisão e Acompanham<br>Saldo a Executar<br>(%)<br>Supervisão<br>100,00 2.006,00 | ento<br>Supervisão Atual<br>(%) do Item<br>já<br>executado<br>sobre a<br>Obra após<br>Supervis<br>0,14 | Validação da Supervisão<br>L) do Item já<br>Utado<br>Obra<br>Quantida<br>Executad                | de<br>a (%) executado<br>I 100,00 2.006,00             | )  |
| % da Evolução<br>Valor da Evolução (R\$)<br>Descrição<br>I→ MOVIMENTO DE TERRAS<br>FUNDAÇÕES  | 240.388,35<br>Valor R\$<br>PARA 2.006,00 | % Sobre a<br>Obra<br>0,14 | Quantidade              | Unidade<br>de<br>Medida<br>- | Data de<br>Início Dat<br>26/11/2013 11/1     | ia de (<br>rmino  <br>12/2013 ( | Detalhamen<br>Execução Acu<br>(%) do já<br>Item já e<br>executado s<br>0<br>0,00 0 | nto de Supe<br>umuladă<br>%) do Item<br>â<br>xeccutado<br>sobre a<br>bbra<br>,00 | rvisão e Acompanham<br>Saldo a Executar<br>(%)<br>Supervisão<br>100,00 2.006,00 | ento<br>Supervisão Atual<br>(%) do Item<br>já<br>executado<br>sobre a<br>Obra após<br>Supervis<br>0,14 | Validação da Supervisão<br>Vi do Item jã<br>utado<br>Obra<br>Quantida<br>Executad                | de (%) executado Valor<br>Executado<br>100,00 2.006,00 |    |

| ncipal                                                    | 👢 Rela                  | tórios                     | ③ Sist                            | ema        | 😮 Sair               |                   |                    |                                |                                                   |                               |                   |             |                               |                    |                                                             |                            |                    |                                                          |
|-----------------------------------------------------------|-------------------------|----------------------------|-----------------------------------|------------|----------------------|-------------------|--------------------|--------------------------------|---------------------------------------------------|-------------------------------|-------------------|-------------|-------------------------------|--------------------|-------------------------------------------------------------|----------------------------|--------------------|----------------------------------------------------------|
|                                                           |                         |                            |                                   |            |                      |                   |                    | Execução A                     | cumulada                                          | borriy                        | Saldo a exe       | utar        | Supervisão                    | Atual              |                                                             | Validação da Su            | pervisão           |                                                          |
| lescrição                                                 | Valor<br>Total<br>(R\$) | Valor<br>Unitário<br>(R\$) | % Sobre o<br>total de<br>serviços | Quantidade | Unidade de<br>Medida | Data de<br>Início | Data de<br>Término | (%) do<br>ltem já<br>executado | (%) do<br>Item já<br>executado<br>sobre a<br>Obra | Quantidade<br>jå<br>Executada | (%)<br>Supervisão | Valor (R\$) | Quantidade<br>jå<br>Executada | Valor<br>Executado | (%) do Item já<br>executado sobre a<br>Obra após Supervisão | Quantidade já<br>Executada | Valor<br>Executado | (%) do Item já executado sobre<br>a Obra após Supervisão |
| SONDAGEM                                                  | 2.660,00                | 380,00                     | 4,26                              | 7,00       | furo                 | 07/11/2013        | 21/11/2013         | 0,00                           | 0,00                                              | 0,00                          | 100,00            | 2.660,00    | 7,00                          | 2.660,00           | 4,26                                                        | 7,00                       | 2.660,00           | 4,26                                                     |
| > PROJ B -<br>LABORAÇÃO<br>XO PROJETO<br>XE<br>MPLANTAÇÃO | 4.784,77                | 4.784,77                   | 7,66                              | 1,00       | Unidade              | 07/11/2013        | 21/11/2013         | 0,00                           | 0,00                                              | 0,00                          | 100,00            | 4.784,77    | 1,00                          | 4.784,77           | 7,66                                                        | 1,00                       | 4.784,77           | 7,66                                                     |
| > FOSSA                                                   | 5.925,00                | 5.925,00                   | 9,49                              | 1,00       | Unidade              | 21/11/2013        | 21/12/2013         | 0,00                           | 0,00                                              | 0,00                          | 100,00            | 5.925,00    | 1,00                          | 5.925,00           | 9,49                                                        | 1,00                       | 5.925,00           | 9,49                                                     |
| > ACS -<br>CESSOS                                         | 1.449,63                | 53,10                      | 2,32                              | 27,30      | m2                   | 20/01/2014        | 21/03/2014         | 0,00                           | 0,00                                              | 0,00                          | 100,00            | 1.449,63    | 0,00                          | 0,00               | 0,00                                                        | 0,00                       | 0,00               | 0,00                                                     |
| > MURO                                                    | 30.600,00               | 170,00                     | 49,00                             | 180,00     | m                    | 07/11/2013        | 06/12/2013         | 0,00                           | 0,00                                              | 0,00                          | 100,00            | 30.600,00   | 30,00                         | 5.100,00           | 8,17                                                        | 30,00                      | 5.100,00           | 8,17                                                     |
| → PAISAGISMO<br>IRBANIZAÇÃO                               | 8.420,00                | 10,00                      | 13,48                             | 842,00     | m2                   | 20/01/2014        | 19/02/2014         | 0,00                           | 0,00                                              | 0,00                          | 100,00            | 8.420,00    | 0,00                          | 0,00               | 0,00                                                        | 0,00                       | 0,00               | 0,00                                                     |
| •<br>ECHAMENTOS                                           | 8.607,68                | 116,32                     | 13,78                             | 74,00      | m2                   | 20/01/2014        | 19/02/2014         | 0,00                           | 0,00                                              | 0,00                          | 100,00            | 8.607,68    | 0,00                          | 0,00               | 0,00                                                        | 0,00                       | 0,00               | 0,00                                                     |
| > MOMENTO<br>E<br>RANSPORTE                               | 0,00                    | 0,33                       | 0,00                              | 0,00       | ton x km             | 07/11/2013        | 21/03/2014         | 0,00                           | 0,00                                              | 0,00                          | 100,00            | 0,00        | 0,00                          | 0,00               | 0,00                                                        | 0,00                       | 0,00               | 0,00                                                     |
| OTAL:                                                     | 62447,08                |                            | 99,99                             |            |                      |                   |                    |                                | 0,00                                              |                               |                   | 62447,08    |                               | 18469,77           | 29,58                                                       |                            | 18469,77           | 29,58                                                    |

## Evolução da Obra – empresa MI

| 101 0 mm                                                                   | 2.pnprmoaulo=prir          | cipal/cadEvo              | nucaoivilotacao | = votemild:                  | =0                              |                                  |                                |                                                   |                             |             |                                                                    | λη Υ C   <mark>™</mark> Google | 4                                | * |
|----------------------------------------------------------------------------|----------------------------|---------------------------|-----------------|------------------------------|---------------------------------|----------------------------------|--------------------------------|---------------------------------------------------|-----------------------------|-------------|--------------------------------------------------------------------|--------------------------------|----------------------------------|---|
| risitados 🎹 Primeiros pass                                                 | os () Galeria do W         | eb Slice []               | HotMail gratui  | to 🔛 Sites                   | s Sugeridos                     |                                  |                                |                                                   |                             |             |                                                                    |                                |                                  |   |
| rincipal 🕷 Kelai                                                           | (01103 (g) 313             | tenna                     | Jan Jan         |                              |                                 |                                  |                                |                                                   |                             |             |                                                                    |                                |                                  |   |
|                                                                            |                            |                           |                 |                              |                                 |                                  |                                | Dados do A                                        | compannam                   | ento        |                                                                    |                                |                                  |   |
|                                                                            |                            |                           |                 |                              |                                 |                                  |                                |                                                   |                             |             |                                                                    |                                | estado atual<br>Validação        |   |
| Data do Acompani                                                           | namento: 2                 | 4/03/2014                 |                 |                              |                                 |                                  |                                |                                                   |                             |             |                                                                    |                                | ações                            |   |
| Data Prevista de Co                                                        | nclusão: 1                 | 7/06/2014                 |                 |                              |                                 |                                  |                                |                                                   |                             |             |                                                                    |                                | iar para                         |   |
| Data Prevista de Co                                                        |                            | 7100/2014                 |                 |                              |                                 |                                  |                                |                                                   |                             |             |                                                                    |                                | listórico                        |   |
| Nome do Resp                                                               | oonsável: FERNAN           | )a ribeiro di             | e angelis 🔒     |                              |                                 |                                  |                                |                                                   |                             |             |                                                                    |                                | 24                               |   |
| Nome do V                                                                  | alidador: FERNAND          | A RIBEIRO DE              | ANGELIS 🛓       |                              |                                 |                                  |                                |                                                   |                             |             |                                                                    |                                |                                  |   |
|                                                                            |                            |                           |                 |                              |                                 |                                  |                                |                                                   |                             |             |                                                                    |                                |                                  |   |
|                                                                            |                            |                           |                 |                              |                                 |                                  |                                |                                                   |                             |             |                                                                    |                                |                                  |   |
|                                                                            |                            |                           | Aferido         |                              |                                 |                                  |                                |                                                   |                             |             |                                                                    | Validado                       |                                  |   |
|                                                                            | Edificação                 |                           | Serviços Exter  | nos                          |                                 |                                  | Edificaç                       | äo                                                |                             |             |                                                                    | Serviços Externos              |                                  |   |
| % da Evolução                                                              | 240 388 35                 |                           | 18 460 77       |                              |                                 |                                  | 0,00                           |                                                   | =:                          |             |                                                                    | 0,00                           |                                  |   |
| Valor da Evolução (R\$)                                                    | 240.500,55                 |                           | 10.403,77       |                              |                                 |                                  | 0,00                           |                                                   |                             |             |                                                                    | 0,00                           |                                  |   |
| Valor da Evolução (R\$)                                                    |                            |                           |                 |                              |                                 |                                  | Detalham                       | nento de Supe                                     | ervisão e Aco               | ompanhame   | nto                                                                |                                |                                  |   |
| Valor da Evolução (R\$)                                                    |                            |                           |                 |                              |                                 |                                  | Execução A                     | Acumulada                                         | Saldo a Exe                 | cutar       | Supervisão Atual                                                   |                                |                                  |   |
| Valor da Evolução (R\$)                                                    |                            |                           |                 |                              |                                 |                                  |                                |                                                   |                             |             | (%) do Item<br>jå                                                  |                                |                                  |   |
| Valor da Evolução (R\$)                                                    | Valor D\$                  | % Sobre a                 | Quantidada      | Unidade                      | Data de                         | Data de                          | (%) do                         | (%) do item                                       |                             |             |                                                                    |                                | Valor                            |   |
| Valor da Evolução (R <b>\$</b> )<br>Descrição                              | Valor R\$                  | % Sobre a<br>Obra         | Quantidade      | Unidade<br>de<br>Medida      | Data de<br>Início               | Data de<br>Término               | (%) do<br>Item já<br>executado | (%) do item<br>já<br>executado<br>sobre a<br>Obra | (%)<br>Supervisão           | Valor (R\$) | executado Quanti<br>sobre a Exe<br>Obra após                       |                                | (%) executado Executado          |   |
| Valor da Evolução (R\$)<br>Descrição<br>I MOVIMENTO DE TERRAS<br>FUNDAÇÕES | Vator R\$<br>PARA 2.006,00 | % Sobre a<br>Obra<br>0,14 | Quantidade      | Unidade<br>de<br>Medida<br>- | Data de<br>Inicio<br>26/11/2013 | Data de<br>Término<br>11/12/2013 | (%) do<br>Item já<br>executado | (%) do item<br>já<br>executado<br>sobre a<br>Obra | (%)<br>Supervisão<br>100,00 | Valor (R\$) | executado Quanti<br>sobre a Exe<br>Obra após<br>Supervisão<br>0,14 |                                | (%) executado<br>100,00 2.006,00 |   |

validar a medição no w<u>orkflow.</u>

| ais visitados <b>M</b> Primeiros               | passos []] Galeria d               | o Web Slice 🗍 HotMail gratu                                                                                                    | lacao=A<br>to 🊺 Sites Sugerido                               | 25                         |                             |                                 |                                   | C Google                           |                                               |                           |
|------------------------------------------------|------------------------------------|----------------------------------------------------------------------------------------------------|--------------------------------------------------------------|----------------------------|-----------------------------|---------------------------------|-----------------------------------|------------------------------------|-----------------------------------------------|---------------------------|
| Principal 🔒 R                                  | elatórios 3                        | Sistema 😵 Sair                                                                                                    |                                                              |                            | Obra                        | as 2.0                          |                                   | Usuário: F<br>S                    | ERNANDA RIBEIRO DE<br>iua sessão expira em: 5 | ANGELIS 🙉<br>6min38s      |
| ados do Empreendiment<br>egistro de Atividades | o Lista de obri<br>Execução Orçame | as do empreendimento E<br>Intária Validação E:                                                                                                    | )ados da Obra<br>drato da Obra                               | Licitação Contrat.         | ação Cronograma             | Vistorias Recurso               | s Documentos Gale                 | ria de Fotos Restrições e          | Inconformidades                               |                           |
|                                                | Tipo de<br>Empreenc<br>P<br>Munici | ensino: Educação Básica<br>imento: (19651) EMEI Morada do<br>ré-obra: (3913) EMEI Morada do<br>pio - UF: Gravataí - RS<br>Obra: (19651) EMEI Morada do<br>Para acessar o obras 1 | i Vale II<br>Vale II<br>≥ Vale II<br>e ver o histórico desta | ı obra Clique aqui .       | Lista de Evolu              | ção MI                          |                                   |                                    | (                                             | M                         |
|                                                | Data de                            | Responsável                                                                                                    | % Medido<br>(Edificação)                                     | % Validado<br>(Edificação) | Valor (R\$)<br>(Edificação) | % Medido (Serviços<br>Externos) | % Validado (Serviços<br>Externos) | Valor (R\$) (Serviços<br>Externos) | Situação Última                               | a tramitação              |
| ção Data da<br>Evolução                        | monuouo                            |                                                                                                    |                                                              | 0.00                       | 240.388.35                  | 222,27                          | 0,00                              | 18.469,77                          | Concluido                                     | ADONIAS ROSADA<br>MALOSSO |
| ção Data da<br>Evolução                        | 24/03/2014                         | FERNANDA RIBEIRO DE<br>ANGELIS                                                                                                    | 16,52                                                        |                            | 240.300,33                  |                                 |                                   |                                    | (.                                            | 24/03/2014 - 0 dia )      |

### Evolução da Obra – empresa MI

|                                                              | erre a la la la la |                                                      | 176 2562   15 - 25 | -            | 444                  |                   |                    |                             |                                             |                   |             |                                                                |                         |               |                       |  |
|--------------------------------------------------------------|--------------------|------------------------------------------------------|--------------------|--------------|----------------------|-------------------|--------------------|-----------------------------|---------------------------------------------|-------------------|-------------|----------------------------------------------------------------|-------------------------|---------------|-----------------------|--|
| sitados 🎹 Primeiros passos                                   | [_] Galeria do W   | eb Slice 📋 Ho                                        | otMail gratuito    | M Sites Suge | rīdos                |                   |                    |                             |                                             |                   |             |                                                                |                         |               |                       |  |
| incipal 🍇 Relatór                                            | ios 🍪 Sis          | tema                                                 | 😮 Sair             |              |                      |                   |                    |                             |                                             |                   |             |                                                                |                         |               |                       |  |
| Fr                                                           | Frlifeseän         |                                                      |                    |              |                      |                   |                    |                             | Services Externos                           |                   |             |                                                                |                         |               |                       |  |
| % da Evolução                                                | 0.00               |                                                      | •                  |              |                      |                   |                    |                             | 0.00                                        | 0.00              |             |                                                                |                         |               |                       |  |
| Valor da Evolução (R\$) 0.00                                 |                    |                                                      |                    |              | 0.00                 |                   |                    |                             |                                             |                   |             |                                                                |                         |               |                       |  |
| ·····,                                                       | 83.87.F.           |                                                      |                    |              |                      |                   |                    |                             |                                             |                   |             |                                                                |                         |               |                       |  |
|                                                              |                    |                                                      |                    |              |                      | Deta              | ihamento de        | Supervisão e Aco            | mpanhamento                                 |                   |             |                                                                |                         |               |                       |  |
|                                                              |                    | Execução Acumulada Saldo a executar Sunervisão Atual |                    |              |                      |                   |                    |                             |                                             |                   |             |                                                                |                         |               |                       |  |
| Descrição                                                    |                    | Valor (R\$)                                          | % Sobre a<br>Obra  | Quantidade   | Unidade de<br>Medida | Data de<br>Início | Data de<br>Término | (%) do Item já<br>executado | (%) do Item já<br>executado<br>sobre a Obra | (%)<br>Supervisão | Valor (R\$) | (%) do Item já<br>executado sobre a<br>Obra após<br>Supervisão | Quantidade<br>Executada | (%) executado | Valor Executado (R\$) |  |
| » MOVIMENTO DE TERRAS PAR                                    | RA FUNDAÇÕES       | 2.006,00                                             | 0,14               | -            | 2                    | 26/11/2013        | 11/12/2013         | 100,00                      | 0,14                                        | 0,00              | 0,00        | 0,00                                                           | 2                       | 0,00          | 0,00                  |  |
| FUNDAÇÕES                                                    |                    | 60.864,18                                            | 4,18               |              |                      | 01/12/2013        | 26/12/2013         | 100,00                      | 4,18                                        | 0,00              | 0,00        | 0,00                                                           | -                       | 0,00          | 0,00                  |  |
| SUPERESTRUTURA                                               |                    | 239.394,57                                           | 16,45              | -            | -                    | 16/12/2013        | 05/01/2014         | 20,00                       | 3,29                                        | 80,00             | 191.515,66  | 0,00                                                           | -                       | 0,00          | 0,00                  |  |
| » SISTEMA DE VEDAÇÃO VERTICAL INTERNO E<br>EXTERNO - PAREDES |                    | 259.278,52                                           | 17,82              | -            | -                    | 16/12/2013        | 25/01/2014         | 50,00                       | 8,91                                        | 50,00             | 129.639,26  | 0,00                                                           | -                       | 0,00          | 0,00                  |  |
| » ESQUADRIAS                                                 |                    | 143.562,71                                           | 9,87               | -            | -                    | 04/02/2014        | 24/02/2014         | 0,00                        | 0,00                                        | 100,00            | 143.562,71  | 0,00                                                           | -                       | 0,00          | 0,00                  |  |
| » SISTEMA DE COBERTURA                                       |                    | 179.616,66                                           | 12,35              | -            | -                    | 05/01/2014        | 04/02/2014         | 0,00                        | 0,00                                        | 00                | 179.616,66  | 0,00                                                           | -                       | 0,00          | 0,00                  |  |
| » REVESTIMENTOS INTERNOS I                                   | E EXTERNOS         | 24.367,44                                            | 1,67               | -            | -                    | 06/12/2013        | 06/03/2014         | 0,00                        | 0,00                                        |                   | 24.367,44   | 0,00                                                           | -                       | 0,00          | 0,00                  |  |
| » IMPERMEABILIZAÇÃO                                          |                    | 2.505,11                                             | 0,17               | -            | -                    | 26/11/2013        | 06/12/2013         | 0,00                        | 0,00                                        |                   |             | 0,00                                                           | -                       | 0,00          | 0,00                  |  |
| * REVESTIMENTOS INTERNOS                                     | E EXTERNOS         | 24.367,44                                            | 1,67               | -            | -                    | 06/12/2013        | 06/03/2014         | 0,00                        | 0,00                                        |                   |             |                                                                | -                       | 0,00          | 0,00                  |  |
| » SISTEMA DE PISO INTERNO E                                  | EXTERNO -          | 104.097,41                                           | 7,16               | -            | -                    | 06/12/2013        | 16/03/2014         | 0,00                        | 0,00                                        |                   |             |                                                                | -                       | 0,00          | 0,00                  |  |
| PAVIMENTAÇÃO                                                 |                    |                                                      |                    |              |                      |                   |                    |                             |                                             |                   |             |                                                                |                         |               |                       |  |

Quando o representante da empresa for cadastrar uma nova evolução, aparecerão os quantitativos medidos nas evoluções anterior validadas pelo fiscal.

Ŧ